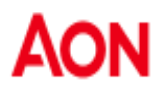

## **OKTA Process Flow**

-Forgot Password

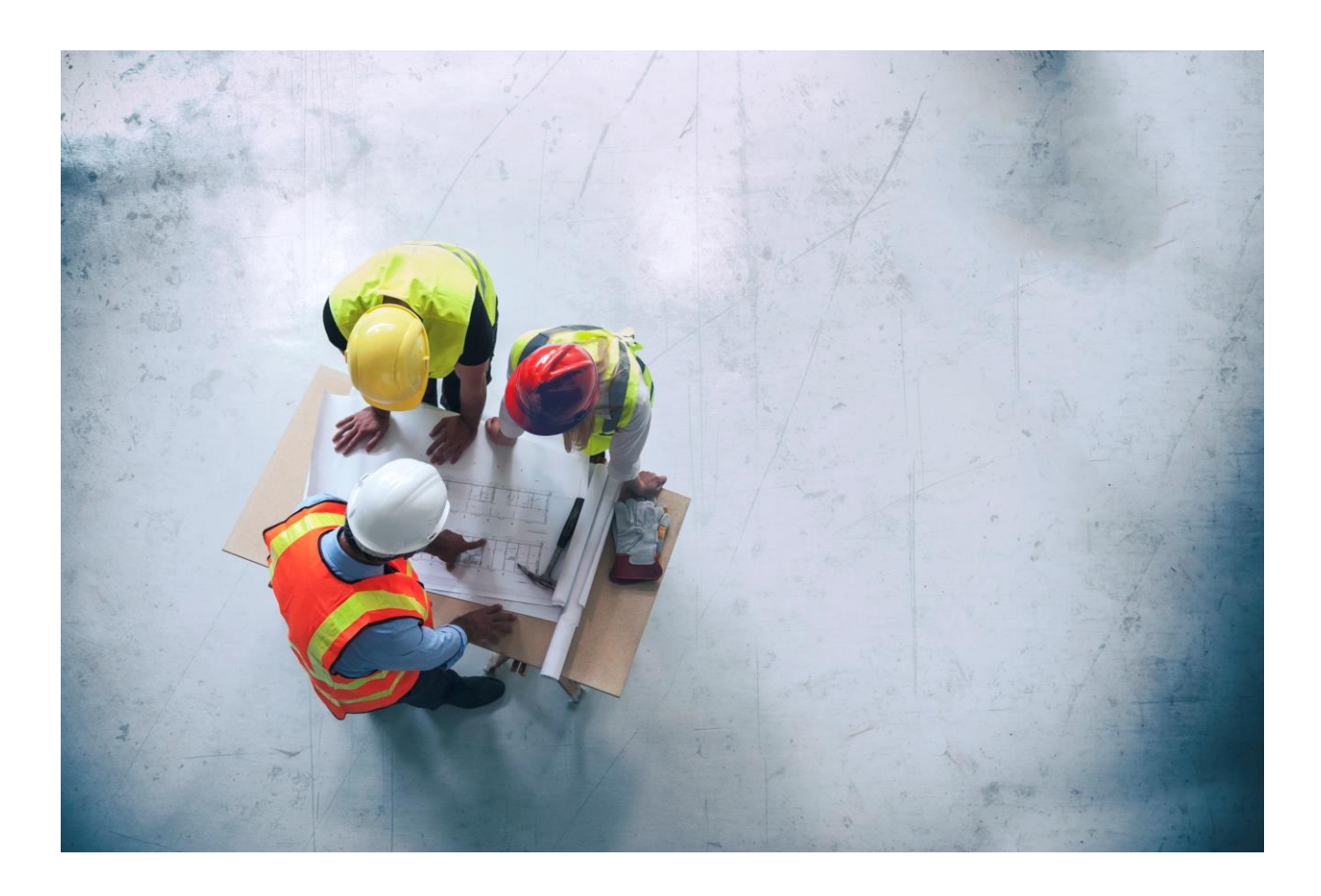

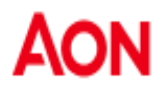

## Forgot Password.

Note: Only external users have the option to reset their password using the "Forgot/Reset Password" feature.

1. Click on "Forgot/Reset your Password".

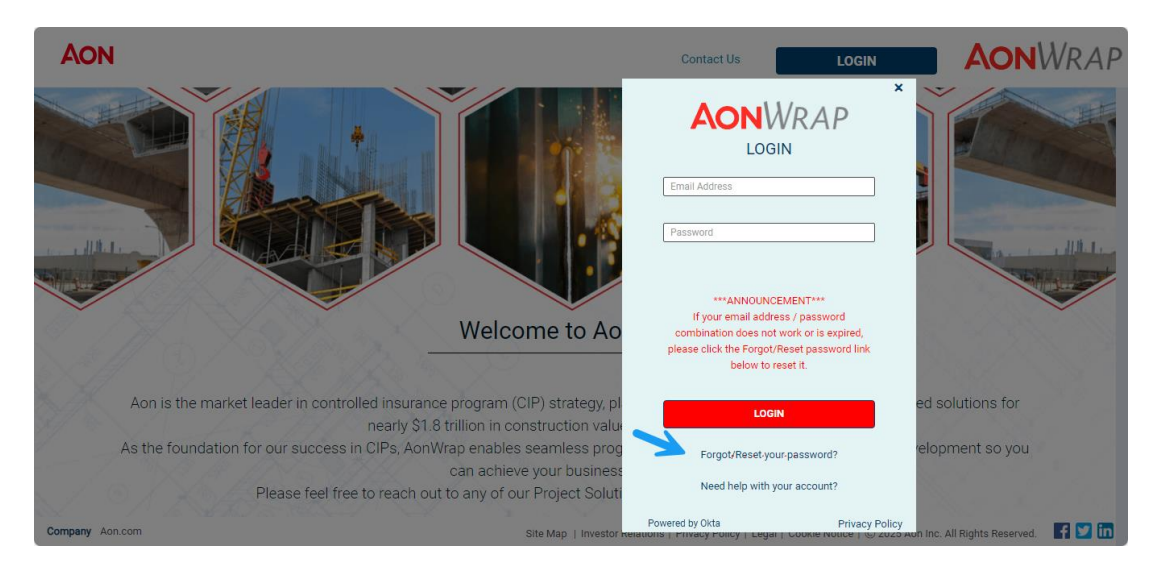

2. Enter your Email or Username, then click "Next."

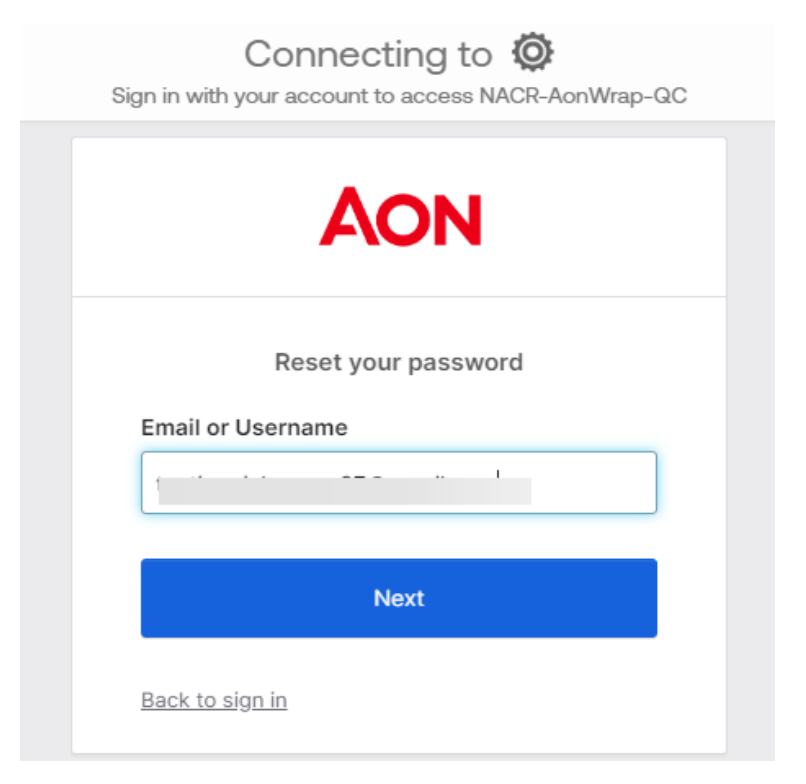

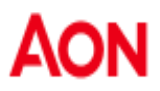

3. Click on "Send me an email".

| AON                                                          |
|--------------------------------------------------------------|
|                                                              |
| Get a verification email                                     |
| ®                                                            |
| Send a verification email by clicking on "Send me an email". |
| Send me an email                                             |
| <u>Back to sign in</u>                                       |

4. User will see following screen.

| AON                                                                                                    |
|----------------------------------------------------------------------------------------------------|
|                                                                                                    |
| Verify with your email                                                                                           |
| ® 1                                                                                                    |
| We sent you a verification email. Click the verification link in your email to continue or enter the code below. |
| Enter a verification code instead                                                                                |
| <u>Back to sign in</u>                                                                                           |

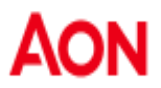

5. From your e-mail, user can either choose to click on "Reset Password" or use the verification code in the screen from step 4.

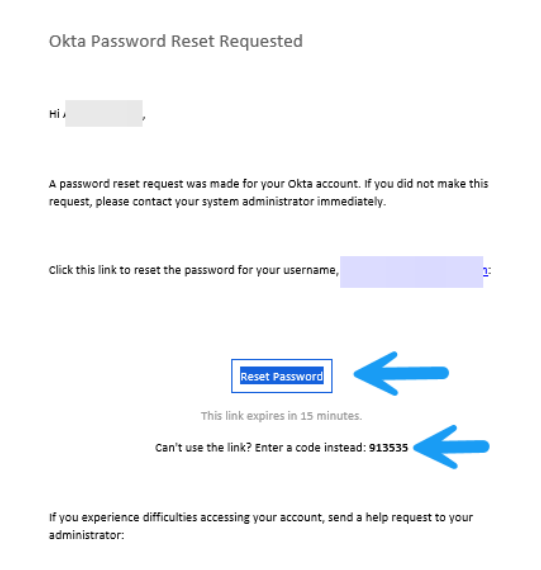

6. Create a new password that meets the specified password requirements.

| ****                                                                                                    |
|----------------------------------------------------------------------------------------------------|
| Reset your AonWrap QC password                                                                                                    |
| 8                                                                                                    |
| Password requirements:<br>• At least 12 characters<br>• A lowercase letter<br>• An uppercase letter<br>• A symbol<br>• No parts of your username<br>• Does not include your first name<br>• Does not include your last name<br>• Password can't be the same as your last 12<br>passwords<br>New password |
|                                                                                                    |
| This field cannot be left blank                                                                                                    |
| Re-enter password                                                                                                    |
| ٥                                                                                                    |
| Sign me out of all other devices.                                                                                                    |
| Reset Password                                                                                                    |
| Back to sign in                                                                                                    |

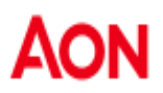

7. Page will be redirected to AonWrap external site <u>https://www.aonwrap.aon.com</u>.User will now be able to login using their new password.

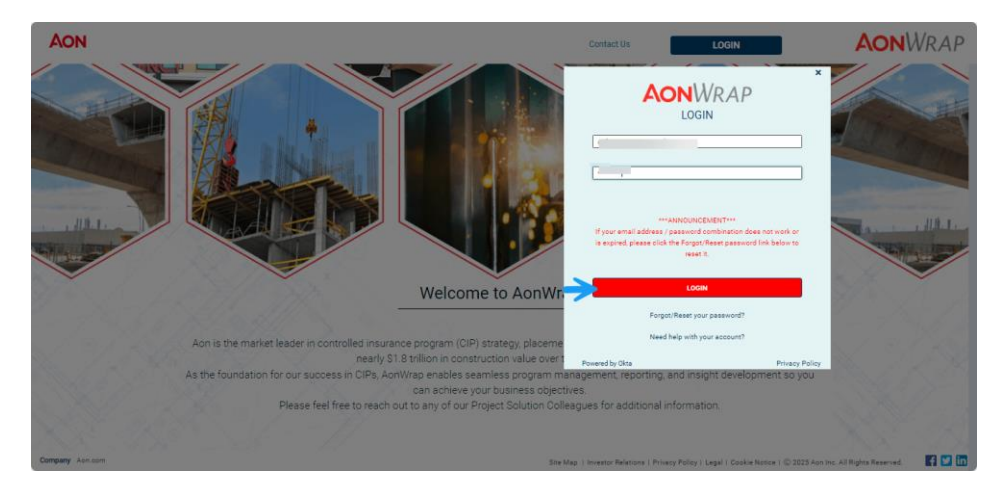